Ministero dell'Istruzione, dell'Università e della Ricerca

# GUIDA RAPIDA 2014

| 00000<br>00000<br>000000 | Centre of the second of the second of the se |
|----------------------------------------------------------------------------------------------------|----------------------------------------------------------------------------------------------------|
| 1         1         1         1         1         1         1         1         1         1         1         1         1         1         1         1         1         1         1         1         1         1         1         1         1         1         1         1         1         1         1         1         1         1         1         1         1         1         1         1         1         1         1         1         1         1         1         1         1         1         1         1         1         1         1         1         1         1         1         1         1         1         1         1         1         1         1         1         1         1         1         1         1         1         1         1         1         1         1         1         1         1         1         1         1         1         1         1         1         1         1         1         1         1         1         1         1         1         1         1         1         1         1         1         1         1         1                                                                                                            | All and a set of the set of the s |
| 1345,55 totale<br>tattura<br>tatura                                                                                                    | Light de the course of and a Manuae and manual a destination of the second of the second of the seco |
|                                                                                                    |                                                                                                    |

# **Piano Nazionale Scuola Digitale**

## Corsi di Formazione PNSD

Versione 2.0 - 19/11/2014

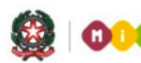

# Indice

| 1- | INTRODUZIONE                                          | .3 |
|----|-------------------------------------------------------|----|
| 2- | ACCESSO ALLE FUNZIONI                                 | .4 |
| 3- | GESTIONE CORSI                                        | .4 |
| 4- | GESTIONE ISCRIZIONI                                   | .7 |
| 5- | ACCESSO ALLE FUNZIONI PER SUPER UTENTE POLO FORMATIVO | 10 |

## 1-Introduzione

Il Piano Nazionale Scuola Digitale (PNSD) nasce con l'obiettivo di modificare gli ambienti di apprendimento per rendere l'offerta educativa e formativa coerente con i cambiamenti della società della conoscenza e con le esigenze e con i ritmi del mondo contemporaneo.

Nell'ambito del PNSD, il **D.D. del 25 novembre 2013** dettaglia le modalità per l'acquisizione e la valutazione di progetti formativi volti al potenziamento delle competenze relativamente ai processi di digitalizzazione e di innovazione tecnologica, di cui all'**articolo 3, comma 1, lett. i) del Decreto Ministeriale n. 821 dell'11 ottobre 2013** concernente "Criteri e parametri per l'assegnazione diretta alle istituzioni scolastiche nonché per la determinazione delle misure relative la missione Istruzione Scolastica, a valere sul Fondo per il funzionamento delle Istituzioni scolastiche".

Obiettivo dell'Avviso è la progettazione sul territorio, da parte di Poli Formativi (Istituzioni Scolastiche organizzate in rete) regionali ovvero provinciali, di azioni che consentano di formare i docenti ad un impiego consapevole dei linguaggi multimediali e dell'integrazione tra risorse cartacee e digitali in una logica di modularità e flessibilità, in risposta ai livelli differenziati, base ed avanzato, dei bisogni formativi delle Istituzioni Scolastiche.

A seguito di tale Avviso, l'Amministrazione ha espresso l'esigenza di gestire sul SIDI i corsi di formazione per i docenti organizzati dalle scuole o da reti di scuole, in qualità di Poli Formativi, nonché la richiesta di partecipazione a tali corsi da parte del personale docente interessato.

Sono state realizzate delle nuove funzionalità sia su SIDI che su Polis.

Sul SIDI sotto l'area relativa alle <u>Rilevazioni sulle Scuole</u> sono disponibili tre funzionalità:

- la prima per consentire ai Poli Formativi di inserire i corsi di formazione che intendono istituire
- la seconda per permettere ai Poli stessi di confermare o rifiutare la partecipazione dei docenti ai corsi.
- la terza, dedicata agli utenti con profilo di Superutente Poli Formativi, per monitorare l'inserimento dei corsi di formazione e le iscrizioni dei docenti ai corsi stessi.

Su POLIS è stata introdotta una nuova istanza ad uso dei docenti che vorranno iscriversi ai corsi approvati dal MIUR e organizzati dai Poli Formativi.

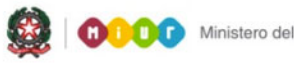

## 2-Accesso alle funzioni

Dalla Home Page del **SIDI, Utente Polo Formativo**, è possibile accedere alla funzionalità di gestione del Piano Nazionale Scuola Digitale. La funzionalità è accessibile dal menù **Rilevazioni Scuole →Corsi di Formazione PNSD** 

I tuoi servizi Rilevazioni sulle Scuole Corsi di Formazione PNSD Gestione Corsi Gestione Iscrizioni Torna a Pag. Iniziale

Sono disponibili all'utente 2 funzioni distinte:

- Gestione Corsi
- Gestione Iscrizioni

## **3- Gestione Corsi**

Dalla funzione Gestione Corsi, è possibile selezionare il Polo Formativo su cui operare.

| pubblica.                                                                            | stru                      | Izione.it                                     |                                              |                                                             |                                                              |                                                                               | Il porta           | ale dei servizi SIDI             |
|--------------------------------------------------------------------------------------|---------------------------|-----------------------------------------------|----------------------------------------------|-------------------------------------------------------------|--------------------------------------------------------------|-------------------------------------------------------------------------------|--------------------|----------------------------------|
|                                                                                      |                           |                                               | 2                                            | . 1                                                         |                                                              | 8220                                                                          | Manistere          | 🛞<br>e della Sullilica Istruxion |
| ar                                                                                   | ea riserv                 | ata                                           |                                              |                                                             |                                                              |                                                                               |                    |                                  |
| Benvenuto, Genoveffa Liguori<br>Rilevazioni sulle Scuole                             | Direzione                 | Generale per interve                          | enti in materia di o<br>.M. 821 dell' 11 ott | edilizia scolastica, p<br>Corsi di<br>obre 2013 - art.3 cor | er la gestione dei<br>Formazione PNSI<br>nma 1 lettera i) fo | fondi strutturali per l'istruzione o<br>)<br>rmazione personale della scuola. | e per l'innovazion | ne digitale.                     |
| Corsi di Formazione PNSD<br>Gestione Corsi<br>Cruscotto Corsi<br>Gestione Iscrizioni | Corsi di fe<br>Digitare u | ormazione PNSD - Ge<br>In polo formativo o se | stione Corsi<br>Nezionarlo dalla l           | ista                                                        |                                                              |                                                                               |                    |                                  |
| Torna a Pag. Iniziale                                                                | Regione :                 |                                               |                                              | Tutte                                                       | •                                                            |                                                                               |                    |                                  |
|                                                                                      | Anno Scola                | astico:                                       |                                              | 2013/2014 💌                                                 |                                                              |                                                                               |                    |                                  |
|                                                                                      | Polo Forma                | ativo:                                        |                                              |                                                             |                                                              |                                                                               |                    |                                  |
|                                                                                      |                           |                                               | La lista con i po                            | li formativi verrà<br>Region                                | proposta solo se<br>e e Anno.                                | e selezionati i campi:                                                        |                    |                                  |
|                                                                                      |                           |                                               |                                              | 50 Poli trovati                                             | lista completa                                               |                                                                               |                    | A E                              |
|                                                                                      |                           | Polo                                          | I                                            | ipologia Polo                                               |                                                              | Denominazione Polo                                                            |                    |                                  |
|                                                                                      | $\odot$                   | AGIC82200R                                    | ISTITU                                       | TO COMPRENSIVO                                              |                                                              | IC "ESSENETO"                                                                 |                    |                                  |
|                                                                                      | 0                         | ANIS01200G                                    | ISTI                                         | TUTO SUPERIORE                                              |                                                              | L.DI SAVOIA - G. BENINCA                                                      | SA                 |                                  |
|                                                                                      | 0                         | AVVC01000E                                    | CON                                          | /ITTO NAZIONALE                                             |                                                              | P COLLETTA                                                                    |                    |                                  |
|                                                                                      | 0                         | BNPC008014                                    | LIC                                          | CEO CLASSICO                                                |                                                              | A.LOMBARDI LIC.CL. AIRO                                                       | LA                 |                                  |
|                                                                                      | -                         | ROIC80500T                                    | ISTITU                                       | TO COMPRENSIVO                                              |                                                              | I C DI SAN PIETRO IN CAS                                                      | ΔIF                | *                                |
|                                                                                      |                           |                                               |                                              | Co                                                          | lferma                                                       |                                                                               |                    |                                  |

✤ Confermando la scelta effettuata si accederà alla funzionalità di Gestione Corsi della scuola selezionata.

Presa visione delle istruzioni alla compilazione

| Benvenvto,                                                                                      | Istruzioni alla compilazione                                                                                                    |  |  |  |  |
|-------------------------------------------------------------------------------------------------|----------------------------------------------------------------------------------------------------|--|--|--|--|
| Rilevazioni sulle Scuole<br>Corsi di Formazione PNSD<br>Gestione Corsi<br>Torna a Pag. Iniziale | La presente funzione ha lo scopo di consentire agli istituti scolastici identificati come Poli Formativi di gestire i dati relativi ai corsi di formazione che intendono<br>istituire nelle proprie province di competenza.                                                                                                    |  |  |  |  |
|                                                                                                 | 1 poi formativi hanno competenza su una serie di province per la definizione e gestione dei corsi di formazione per i docenti.                                                                                                    |  |  |  |  |
|                                                                                                 | È stata dunque creata un'anagrafica dei Poli formativi organizzata per anno scolastico di riferimento in cui sono stati cancati i Poli formativi indicati<br>dall'amministrazione con l'elenco delle province che ne fanno parte.                                                                                                    |  |  |  |  |
|                                                                                                 | Il polo formativo operante dovrà selezionare l'anno scolastico di inferimento da lista che inizialmente conterrà solo l'anno 2013/14.                                                                                                    |  |  |  |  |
|                                                                                                 | Il sistema prospetterà l'elenco dei corsi precedentemente inseriti visualizzandone Titolo, data inizio corso, data fine corso, sede di erogazione (codice scuola).                                                                                                    |  |  |  |  |
|                                                                                                 | Quindi l'utente potrà procedere con l'inserimento dei consi previsti.                                                                                                    |  |  |  |  |
|                                                                                                 | I dati del corso saranno tutti obbligatori a meno del link al sito, del nominativo del formatore e delle note aggiuntive.                                                                                                    |  |  |  |  |
|                                                                                                 | La sede di erogazione del corso sarà selezionabile da apposita lista delle scuole statali valide che apparirà caricata dopo aver selezionato anno scolastico,<br>provincia e ordine scuola (Infanzia/primaria/secondaria I grado/secondaria II grado); la lista delle province conterrà solo le province che sono di competenza del<br>polo formativo che sta effettuando linserimento.                                                                                                    |  |  |  |  |
|                                                                                                 | Successivamente al primo insemmento i dati del corso potranno essere modificati e l'infero corso potrà essere cancellato se lo stesso non risulta ancora<br>selezionato da alcun docente tramite l'apposita istanza POLIS. Qualora il corso risulti associato ad un docente potrà essere effettuata la cancellazione logica<br>tramite è pulsante "Annuali Corso" che avrà Teffetto di non renderlo più visibile ai docenti per la selezione e che comporterà l'aggiornamento dello stato del corso<br>per i docenti che l'avessero già selezionato. |  |  |  |  |
|                                                                                                 | Per i consi che vengono annullati sarà inviata una e-mail a tutti i docenti che avevano selezionato quel conso per avvertiril che il conso non è più valido.                                                                                                    |  |  |  |  |
|                                                                                                 | Avanti                                                                                                    |  |  |  |  |

Verrà visualizzato l'elenco dei corsi inseriti. Sarà possibile inserire un nuovo corso, oppure selezionarne uno esistente per visualizzarne il dettaglio, modificarlo, eliminarlo.

| pubblica.                                                                                                    | stru:          | zione.it                      |                                                                                                    | TIN                                                                         | 11                                                         |                                                      | Il portale dei servi         | izi SID.   |
|----------------------------------------------------------------------------------------------------|----------------|-------------------------------|----------------------------------------------------------------------------------------------------|-----------------------------------------------------------------------------|------------------------------------------------------------|------------------------------------------------------|------------------------------|------------|
|                                                                                                    |                |                               | -                                                                                                    | 4 su 7 (57%)                                                                |                                                            |                                                      | 🥮<br>Ministere della Sullica | r Strucion |
| ar                                                                                                    | ea riserva     | ita                           |                                                                                                    |                                                                             |                                                            |                                                      |                              |            |
| Benvenuto, Genoveffa Liguori                                                                                                    |                |                               |                                                                                                    |                                                                             |                                                            |                                                      |                              |            |
| Rilevazioni sulle Scuole<br>Corsi di Formazione PNSD<br>Gestione Corsi<br>Cruscotto Corsi<br>Gestione Iscrizioni<br>Torna a Paga Iniziale |                | COR<br>Direzione Generale per | SI DI FORMAZIOI<br>interventi in materia di edilizia scolastic<br>Cors<br>D.M. 821 dell' 11 ottobre 2013 - art.3 | A per la gestione dei fo<br>i di Formazione PNSD<br>comma 1 lettera i) form | TI – PNS<br>ndi strutturali per l'<br>nazione personale de | D 2013/1<br>istruzione e per l'innov<br>ella scuola. | <b>4</b><br>azione digitale. |            |
| Torna a Pag. Iniziale                                                                                                    |                |                               | Dati                                                                                                    | Polo Formative                                                              | )                                                          |                                                      |                              |            |
|                                                                                                    |                |                               | Codice Istituzione Scola:<br>Denominazione Istituzio<br>Indirizzo<br>Indirizzo e-mail                            | stica TOI<br>ne Scolastica G. (<br>VIA<br>TOI                               | S04200N<br>GIOLITTI<br>ALASSIO 20<br>S04200N@istruzi       | one.it                                               |                              |            |
|                                                                                                    |                |                               | 17 Corsi t                                                                                                    | rovati, lista comple                                                        | ta                                                         |                                                      |                              |            |
|                                                                                                    | _              | Codico Corro                  | Titala Carro                                                                                                    | Data inizio                                                                 | Data fino                                                  | Fodo                                                 | State Corce                  | :          |
|                                                                                                    | 0              | 2                             | CORSO PROVA 3                                                                                                    | 15/05/2014                                                                  | 31/05/2014                                                 | TORA02801B                                           | INSERITO                     |            |
|                                                                                                    | 0              | 36                            | Momenti di aggregazione                                                                                          | 02/06/2014                                                                  | 16/09/2014                                                 | ALEE80606R                                           | INSERITO                     |            |
|                                                                                                    | 0              | 23                            | Test Corso CT1                                                                                                   | 10/06/2014                                                                  | 26/06/2014                                                 | TOPC020003                                           | INSERITO                     |            |
|                                                                                                    | 0              | 38                            | corso di formaz ione 200                                                                                         | 23/06/2014                                                                  | 30/07/2014                                                 | NOTD00401N                                           | INSERITO                     |            |
|                                                                                                    | 0              |                               |                                                                                                    |                                                                             |                                                            |                                                      |                              | -          |
|                                                                                                    | Codice Istituz | ione scolastica: <b>TOISO</b> | 4200N                                                                                                    |                                                                             | Inserisci                                                  | /isualizza Modifica                                  | Cancella                     | dietro     |

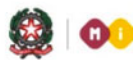

Di seguito il dettaglio delle informazioni presenti per i corsi selezionati:

### CORSI DI FORMAZIONE DOCENTI - PNSD 2013/14

Direzione Generale per interventi in materia di edilizia scolastica, per la gestione dei fondi strutturali per l'istruzione e per l'innovazione digitale. Corsi di Formazione PNSD D.M. 821 dell' 11 ottobre 2013 - art.3 comma 1 lettera i) formazione personale della scuola.

#### Dati Polo Formativo

| Codice Istituzione Scolastica        | T0IS04200N               |
|--------------------------------------|--------------------------|
| Denominazione Istituzione Scolastica | G. GIOLITTI              |
| Indirizzo                            | VIA ALASSIO 20           |
| Indirizzo e-mail                     | TOIS04200N@istruzione.it |

| Codice Corso       2         Titolo Corso       CORSO PROVA 3         Descrizione Corso       DESCRIZIONE CORSO PROVA 2         Data Inizio Corso       15/05/2014         Data Fine Corso       31/05/2014         Data Fine Corso       31/05/2014         Data Fine Corso       Setting - Dispositivi comuni         Tipologia       Base         Percorso       Setting - Dispositivi comuni         Numero Moduli       6         Link documentazione       https://www.google.it/         Sede erogazione corso       Provincia         Ordine scuola       Secondaria II grado *         Scuola       TORA02801B - B. VITTONE         Posti disponibili       4         Data Fine Presentazione Domanda       05/05/2014         Data Fine Presentazione Domanda       05/05/2014         Data Fine Presentazione Domanda       05/05/2014         Data Fine Presentazione Domanda       05/05/2014         Data Fine Presentazione Domanda       05/05/2014         Data Fine Presentazione Domanda       05/05/2014         Data Fine Presentazione Domanda       05/05/2014         Data Fine Presentazione Domanda       05/05/2014         Data Fine Presentazione Domanda       05/05/2014         Discent                                                                                                    |                                  |                                                                                                    |
|----------------------------------------------------------------------------------------------------|----------------------------------|----------------------------------------------------------------------------------------------------|
| Titolo Corso       CORSO PROVA 3         Descrizione Corso       DESCRIZIONE CORSO PROVA 2         Data Inizio Corso       Is/05/2014         Data Fine Corso       31/05/2014         Tipologia       Base v         Percorso       Setting - Dispositivi comuni         Numero Moduli       6         Link documentazione       https://www.google.it/         Sede erogazione corso       Provincia TORINO v         Posti disponibili       4         Data Inizio Presentazione Domanda       05/05/2014         Juta Fine Presentazione Domanda       15/05/2014         Data Inizio Presentazione Domanda       10/05/2014         Data Fine Presentazione Domanda       10/05/2014         Statu Corso       Incentro         Note       Incentro                                                                                                    | Codice Corso                     | 2                                                                                                    |
| Descrizione Corso       DESCRIZIONE CORSO PROVA 2         Data Inizio Corso       15/05/2014         Data Fine Corso       31/05/2014         Tipologia       Base •         Percorso       Setting - Dispositivi comuni •         Numero Moduli       6         Link documentazione       https://www.google.it/         Sede erogazione corso       Provincia TORINO •         Posti disponibili       4         Data Inizio Presentazione Domanda 05/05/2014       31/05/2014         Data Fine Presentazione Domanda 05/05/2014       31/05/2014         Formatore       •         Note       •         Stato Corso       •                                                                                                    | Titolo Corso                     | CORSO PROVA 3                                                                                             |
| Data Inizio Corso 15/05/2014   Data Fine Corso 31/05/2014   Tipologia Base v   Percorso Setting - Dispositivi comuni v   Numero Moduli 6   Link documentazione https://www.google.it/   Sede erogazione corso Provincia TORINO v   Ordine scuola Secondaria II grado v   Scuola TORA02801B - B. VITTONE v   Posti disponibili 4   Data Fine Presentazione Domanda 55/05/2014   Data Fine Presentazione Domanda 11/05/2014   Formatore v   Note                                                                                                    | Descrizione Corso                | DESCRIZIONE CORSO PROVA 2                                                                                 |
| Data Fine Corso 31/05/2014   Tipologia Base •   Percorso Setting - Dispositivi comuni   Numero Moduli 6   Link documentazione https://www.google.it/   Sede erogazione corso Provincia TORINO •   Ordine scuola Secondaria II grado •   Scuola TORA02801B - B. VITTONE •   Posti disponibili   4   Data Inizio Presentazione Domanda   05/05/2014   Data Fine Presentazione Domanda   05/05/2014   Note     Stata Corso   Nusce   Nusce                                                                                                    | Data Inizio Corso                | 15/05/2014                                                                                                |
| Tipologia Base   Percorso Setting - Dispositivi comuni   Numero Moduli 6   Link documentazione https://www.google.it/   Sede erogazione corso Provincia   Ordine scuola Secondaria II grado   Scuola TORA02801B - B. VITTONE   Posti disponibili 4   Data Inizio Presentazione Domanda 05/05/2014   Data Fine Presentazione Domanda 10/05/2014   Formatore   Note                                                                                                    | Data Fine Corso                  | 31/05/2014                                                                                                |
| Percorso Setting - Dispositivi comuni   Numero Moduli 6   Link documentazione https://www.google.it/   Sede erogazione corso Provincia TORINO *<br>Ordine scuola Secondaria II grado *<br>Scuola TORA02801B - B. VITTONE *   Posti disponibili 4   Data Inizio Presentazione Domanda<br>05/05/2014   Data Fine Presentazione Domanda<br>05/05/2014   Formatore   Note                                                                                                    | Tipologia                        | Base 🔻                                                                                                    |
| Numero Moduli       6         Link documentazione       https://www.google.it/         Sede erogazione corso       Provincia       TORINO v         Sede erogazione corso       Image: Cortine scuola Secondaria II grado v       Scuola v         Posti disponibili       4       TORA02801B - B. VITTONE v         Posti disponibili       4       Scuola vitto vitto v | Percorso                         | Setting - Dispositivi comuni 💌                                                                            |
| Link documentazione https://www.google.it/   Sede erogazione corso Provincia TORINO •   Ordine scuola Secondaria II grado •   Scuola TORA02801B - B. VITTONE •   Posti disponibili   A   Data Inizio Presentazione Domanda   05/05/2014   Data Fine Presentazione Domanda   31/05/2014   Formatore   Note     Stata Corso   INSERTIO                                                                                                    | Numero Moduli                    | 6                                                                                                    |
| Sede erogazione corso Provincia TORINO   Ordine scuola Secondaria II grado   Scuola TORA02801B - B. VITTONE     Posti disponibili 4   Data Inizio Presentazione Domanda 05/05/2014   Data Fine Presentazione Domanda 31/05/2014   Formatore   Note                                                                                                    | Link documentazione              | https://www.google.it/                                                                                    |
| Posti disponibili     4       Data Inizio Presentazione Domanda     05/05/2014       Data Fine Presentazione Domanda     31/05/2014       Formatore        Note                                                                                                    | Sede erogazione corso            | Provincia     TORINO       Ordine scuola     Secondaria II grado       Scuola     TORA02801B - B. VITTONE |
| Data Inizio Presentazione Domanda       05/05/2014         Data Fine Presentazione Domanda       31/05/2014         Formatore       •         Note       •         State Corso       INCERTO                                                                                                    | Posti disponibili                | 4                                                                                                    |
| Data Fine Presentazione Domanda       31/05/2014         Formatore       •         Note       •         State Corso       INCEPITO                                                                                                    | Data Inizio Presentazione Domand | a 05/05/2014                                                                                              |
| Formatore  Note State Corso INSERITO                                                                                                    | Data Fine Presentazione Domanda  | 31/05/2014                                                                                                |
| State Corso                                                                                                    | Formatore<br>Note                | v                                                                                                    |
| Stato Corso                                                                                                    |                                  |                                                                                                    |
| INSERTO                                                                                                    | Stato Corso                      | INSERITO                                                                                                  |

Se si desidera cancellare un corso formativo a cui risultano iscritti già dei docenti, l'utente che deve procedere con l'Annullamento del corso verrà avvisato che il sistema provvederà ad aggiornare lo stato del corso ed ad inviare una mail, dell'avvenuto annullamento, a tutti i docenti iscritti.

Di seguito un esempio della mail ricevuta dai docenti iscritti al corso che è stato Annullato:

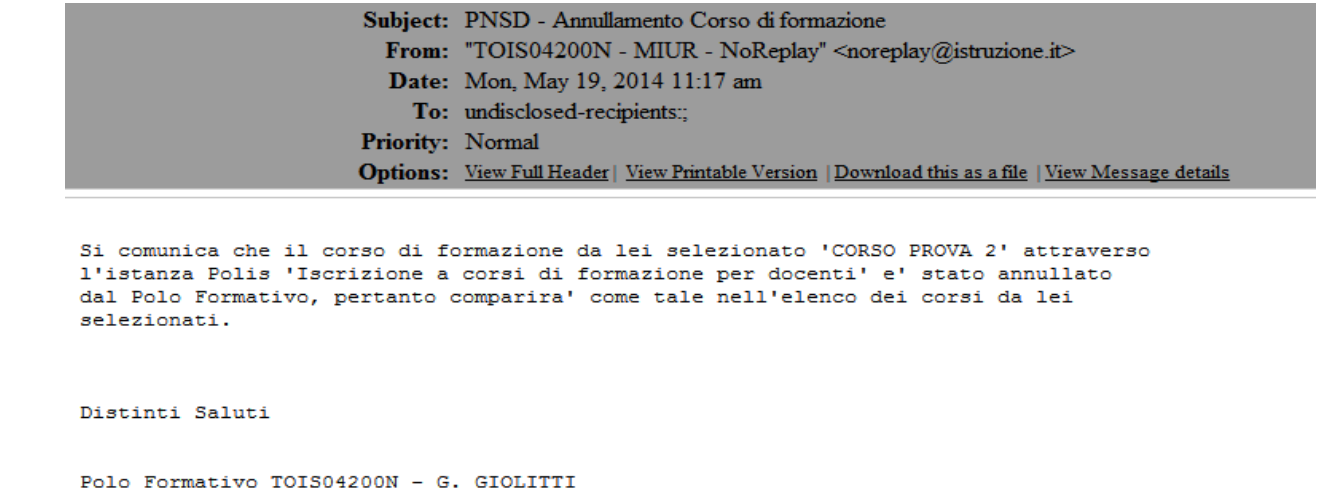

```
Attenzione:
La preghiamo di non rispondere a questa mail e di non utilizzare questa casella
postale, il messaggio e' generato automaticamente.
```

I corsi in stato "Annullato da Polo Formativo" non saranno più visibili nell'elenco dei corsi visualizzabili dall'istanza Polis "Iscrizione ai Corsi di Formazione per Docenti".

## 4-Gestione Iscrizioni

Dalla funzione Gestione Iscrizioni, è possibile selezionare il Polo Formativo su cui operare.

| struz                            | one.it                                                                                                    |                                                                                                    | Il portale dei servizi S                                                                                                    | IDI                                                                      |
|----------------------------------|----------------------------------------------------------------------------------------------------|----------------------------------------------------------------------------------------------------|----------------------------------------------------------------------------------------------------|--------------------------------------------------------------------------|
|                                  |                                                                                                    |                                                                                                    | Manistero della Indllica Id                                                                                                    | uxione                                                                   |
| ea riservata                     |                                                                                                    |                                                                                                    |                                                                                                    |                                                                          |
| Direzione Gen                    | erale per interventi in n                                                                                                    | nateria di edilizia scolastica, per la gestione dei fondi str                                                                                                    | utturali per l'istruzione e per l'innovazione digitale.                                                                                                    |                                                                          |
|                                  | D.M. 821                                                                                                    | dell' 11 ottobre 2013 - art.3 comma 1 lettera i) formazione                                                                                                    | personale della scuola.                                                                                                    |                                                                          |
| Corsi di forma<br>Digitare un po | zione PNSD - Gestione (<br>o formativo o seleziona                                                                                        | Corsi<br>Irlo dalla lista                                                                                                    |                                                                                                    |                                                                          |
| Regione :                        |                                                                                                    | CAMPANIA 🔻                                                                                                    |                                                                                                    |                                                                          |
| Anno Scolastico                  | :                                                                                                    | 2013/2014 💌                                                                                                    |                                                                                                    |                                                                          |
| Polo Pornativo:                  |                                                                                                    |                                                                                                    |                                                                                                    |                                                                          |
| Attenzione:                      | se il polo su cui si int                                                                                                    | ende operare non è presente in elenco, digitare dir<br>campo relativo.<br>2 Poli trovati lista completa                                                                                                    | ettamente il codice meccanografico nel                                                                                                    |                                                                          |
|                                  |                                                                                                    |                                                                                                    |                                                                                                    |                                                                          |
| 1.00                             | Polo                                                                                                    | Tipologia Polo                                                                                                    | Denominazione Polo                                                                                                    |                                                                          |
| 0                                | TOIS04200N                                                                                                    | ISTITUTO SUPERIORE                                                                                                    | G. GIOLITTI                                                                                                    |                                                                          |
| O                                | TOTF04000D                                                                                                    | ISTITUTO TECNICO INDUSTRIALE                                                                                                    | G.B.PININFARINA                                                                                                    |                                                                          |
|                                  |                                                                                                    |                                                                                                    |                                                                                                    |                                                                          |
|                                  |                                                                                                    | Conferma                                                                                                    |                                                                                                    |                                                                          |
|                                  |                                                                                                    | Selezionare una Scuola dalla lista e l'Anno Scolas                                                                                                    | tico di riferimento                                                                                                    |                                                                          |
|                                  | Corsi di forma:<br>Direzione Gene<br>Corsi di forma:<br>Digitare un pol<br>Regione :<br>Anno Scolastico<br>Polo Formativo:<br>Attenzione: | SCLOZIONE.IC<br>Ba Piservata<br>Direzione Generale per interventi in m<br>D.M. 821<br>Corsi di formazione PNSD - Gestione<br>Digitare un polo formativo o seleziona<br>Regione :<br>Anno Scolastico:<br>Polo Formativo:<br>Attenzione: se il polo su cui si int<br>Polo<br>O TOIS04200N<br>O TOIF04000D | SCRUZIORE.C<br>Pariservata<br>Direzione Generale per interventi in materia di edilizia scolastica, per la gestione dei fondi str<br>Corsi di Formazione PNSD - D.M. 821 dell' 11 ottobre 2013 - art.3 comma 1 lettera i) formazione<br>D.M. 821 dell' 11 ottobre 2013 - art.3 comma 1 lettera i) formazione<br>Corsi di formazione PNSD - Gestione Corsi<br>Digitare un polo formativo o selezionarlo dalla lista<br>Regione :<br>Anno Scolastico:<br>Polo Formativo:<br>2 tetenzione: se il polo su cui si intende operare non è presente in elenco, digitare dir<br>campo relativo.<br>2 Poli trovati, lista completa<br>Polo Intovati, lista completa<br>1 TOIS04200N ISTITUTO SUPERIORE<br>1 TOIT04000D ISTITUTO TECNICO INDUSTRIALE<br>Conferma | Scruzio Canare una Scuola dalla lista e l'Anno Scolastico di riferimento |

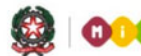

Codice

## **GUIDA RAPIDA 2014**

Come nel caso della Gestione Corsi, a seguito della presa visione delle istruzioni alla compilazione, verrà visualizzato l'elenco dei corsi inseriti dal Polo Formativo per l'anno scolastico indicato.

#### **CORSI DI FORMAZIONE DOCENTI - PNSD 2013/14**

Direzione Generale per interventi in materia di edilizia scolastica, per la gestione dei fondi strutturali per l'istruzione e per l'innovazione digitale Corsi di Formazione PNSD D.M. 821 dell' 11 ottobre 2013 - art.3 comma 1 lettera i formazione personale della scuola.

#### Dati Polo Formativo

Codice Istituzione Scolastica TOIS04200N Denominazione Istituzione Scolastica G. GIOLITTI Indirizzo VIA ALASSIO 20 TOIS04200N@istruzione.it Indirizzo e-mail

17 Corsi trovati, lista completa

| Cod. | Titolo Corso               | Data inizio | Data fine  | Sede        | <u>Iscritti</u> | <b>Confermati</b> | <u>Rifiutati</u> |
|------|----------------------------|-------------|------------|-------------|-----------------|-------------------|------------------|
| 2    | CORSO PROVA 3              | 15/05/2014  | 31/05/2014 | TORA02801B  | 1               | 0                 | 0                |
| 36   | Momenti di aggregazione    | 02/06/2014  | 16/09/2014 | ALEE80606R  | 1               | 0                 | 0                |
| 23   | Test Corso CT1             | 10/06/2014  | 26/06/2014 | TOPC020003  | 0               | 0                 | 0                |
| 38   | corso di formaz ione 200   | 23/06/2014  | 30/07/2014 | NOTD00401N  | 0               | 0                 | 0                |
| 30   | dd                         | 16/06/2014  | 30/06/2014 | ALEE80807D  | 0               | 0                 | 0                |
| 37   | nuovo corso di formazione  | 17/06/2014  | 28/06/2014 | TOMM26100N  | 0               | 0                 | 0                |
| 28   | prova inserimento da web 2 | 14/05/2014  | 15/05/2014 | NOT D09000R | 1               | 0                 | 1                |
| 9    | prova inserimento da web 2 | 30/05/2014  | 30/05/2014 | ALPC00901C  | 0               | 0                 | 0                |
| 16   | prova inserimento da web 4 | 20/05/2014  | 29/05/2014 | ALTD00601X  | 2               | 1                 | 0                |
| 19   | prova inserimento da web 5 | 25/05/2014  | 29/05/2014 | ALTD00601X  | 0               | 0                 | 0                |
| 20   | prova inserimento da web 6 | 25/05/2014  | 29/05/2014 | ALAA007006  | 0               | 0                 | 0                |
| 22   | prova inserimento da web 7 | 18/05/2014  | 29/05/2014 | ALVC02000D  | 0               | 0                 | 0                |
| 41   | test                       | 30/10/2014  | 31/10/2014 | ALEE80808E  | 0               | 0                 | 0                |
| 40   | test corso                 | 19/10/2014  | 31/10/2014 | ALEE00700B  | 0               | 0                 | 0                |
| 34   | test corso 222             | 29/05/2014  | 31/05/2014 | ALTD013013  | 0               | 0                 | 0                |
| 33   | test corso 999             | 29/05/2014  | 31/05/2014 | ALTD013013  | 0               | 0                 | 0                |
| 35   | test data 2                | 30/05/2014  | 31/05/2014 | ALTD013013  | 0               | 0                 | 0                |

Selezionando il numero relativo agli iscritti sarà possibile accedere all'elenco dei docenti che si sono \* iscritti a quel corso. Sarà possibile "accettare" o "rifiutare" la domanda dei docenti che sono in stato "prenotato".

#### CORSI DI FORMAZIONE DOCENTI - PNSD 2013/14

Direzione Generale per interventi in materia di edilizia scolastica, per la gestione dei fondi strutturali per l'istruzione e per l'innovazione digitale. Corsi di Formazione PNSD D.M. 821 dell' 11 ottobre 2013 - art.3 comma 1 lettera i) formazione personale della scuola.

#### Dati Polo Formativo

|               | Codice<br>Denom<br>Indirizz<br>Indirizz | Istituzione Sc<br>inazione Istitu<br>20<br>20 e-mail | colastica T<br>uzione Scolastica G<br>V<br>T | OIS04200N<br>. GIOLITTI<br>IA ALASSIO 20<br>OIS04200N@istruzione.it |                  |
|---------------|-----------------------------------------|------------------------------------------------------|----------------------------------------------|---------------------------------------------------------------------|------------------|
|               | Codice<br>Titolo (                      | <b>Corso</b> 16<br>C <b>orso</b> prova i             | inserimento da web 4                         |                                                                     |                  |
|               |                                         | 2 Do                                                 | centi trovati, lista cor                     | mpleta                                                              |                  |
|               |                                         |                                                      |                                              |                                                                     |                  |
| Prv. Servizio | <u>Cognome</u>                          | Nome                                                 | Data Nascita                                 | Stato Giuridico                                                     | Stato Iscrizione |
| TORINO        | XXXXXXXXXXXXX                           | SIMONE                                               | 14/07/1977                                   | TITOLARE ORDINARIO                                                  | CONFERMATO       |
|               |                                         |                                                      |                                              |                                                                     |                  |

Procedendo alla **conferma** dell'iscrizione del docente, il sistema modificherà lo stato di Iscrizione e invierà al docente una mail di notifica.

Di seguito un esempio della mail ricevuta dai docenti per i quali si è proceduto alla conferma dell'iscrizione:

```
      Subject:
      PNSD - Conferma Iscrizione Corso di formazione

      From:
      "TOIS04200N - MIUR - NoReplay" <noreplay@istruzione.it>

      Date:
      Mon, June 16, 2014 11:52 am

      To:
      undisclosed-recipients;;

      Priority:
      Normal

      Options:
      View Full Header | View Printable Version | Download this as a file | View Message details

      Si comunica la conferma dell'iscrizione al corso di formazione 'prova inserimento da web 4' da lei selezionato attraverso l'istanza Polis 'Iscrizione a corsi di formazione per docenti'.

      Distinti Saluti

      Polo Formativo TOIS04200N - G. GIOLITTI

      Attenzione:

      La preghiamo di non rispondere a questa mail e di non utilizzare questa casella postale, il messaggio e' generato automaticamente.
```

Anche in caso di **rifiuto** dell'iscrizione del docente in stato prenotato, il sistema modificherà lo stato di Iscrizione e invierà al docente una mail di notifica.

Di seguito un esempio della mail ricevuta dai docenti per i quali si è proceduto al rifiuto dell'iscrizione:

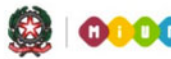

| Subject:<br>From:<br>Date:<br>To:                                                  | PNSD - Rifiuto Iscrizione Corso di formazione<br>"TOIS04200N - MIUR - NoReplay" <noreplay@istruzione.it><br/>Fri, June 13, 2014 3:11 pm<br/>undisclosed-recipients:;</noreplay@istruzione.it> |
|------------------------------------------------------------------------------------|----------------------------------------------------------------------------------------------------|
| Priority:                                                                          | Normal<br>View Full Hander   View Drivtable Varsian   Deputted this as a file   View Massace datails                                                                                          |
| Options:                                                                           | view Full Header   view Frintable Version   Download this as a file   view Message details                                                                                                    |
| Si comunica il rifiuto de<br>web 4' da lei selezionato<br>formazione per docenti'. | ll'iscrizione al corso di formazione 'prova inserimento da<br>attraverso l'istanza Polis 'Iscrizione a corsi di                                                                               |
| Distinti Saluti                                                                    |                                                                                                    |
| Polo Formativo TOIS04200N                                                          | - G. GIOLITTI                                                                                                    |
| Attenzione:<br>La preghiamo di non rispo<br>postale, il messaggio e'               | ndere a questa mail e di non utilizzare questa casella<br>generato automaticamente.                                                                                                    |

## 5-Funzioni per Super Utente Polo Formativo

I tuoi servizi

Benvenuto,

Rilevazioni sulle Scuole Corsi di Formazione PNSD Gestione Corsi Cruscotto Corsi Torna a Pag. Iniziale

Oltre la funzione "Gestione Corsi", è presente la funzione di Cruscotto Corsi

#### Corsi di formazione PNSD - Cruscotto

| Rilevazioni sulle Scuole |
|--------------------------|
| Corsi di Formazione PNSD |
| Gestione Corsi           |
| Cruscotto Corsi          |
| Torna a Pag. Iniziale    |

| Anno di riferimento : | 2013/2014 💙 |
|-----------------------|-------------|
|-----------------------|-------------|

Conferma

 Selezionando l'anno di riferimento, sarà possibile visualizzare le informazioni sul numero dei corsi inseriti, gli iscritti ai corsi, le iscrizioni confermate e quelle rifiutate relativamente ad ogni Polo Formativo.

#### Corsi di formazione PNSD - Cruscotto

|                          | Anno di riferimento : 2013/2014 V |                                          |                   |                      |                          |                         |          |  |
|--------------------------|-----------------------------------|------------------------------------------|-------------------|----------------------|--------------------------|-------------------------|----------|--|
|                          |                                   |                                          |                   |                      |                          |                         |          |  |
|                          |                                   |                                          |                   |                      |                          |                         | •        |  |
| Regione                  | Polo<br>Formativo                 | Denominazione Polo                       | Corsi<br>Inseriti | Iscritti ai<br>Corsi | Iscrizioni<br>Confermate | Iscrizioni<br>Rifiutate |          |  |
| ABRUZZO                  | PEPS01000C                        | " L. DA VINCI"                           | 0                 | 0                    | 0                        | 0                       |          |  |
|                          |                                   | TOTALE REG.                              | 0                 | 0                    | 0                        | 0                       |          |  |
| BASILICATA               | MTIC82500P                        | I.C. EX S.M. " TORRACA "                 | 0                 | 0                    | 0                        | 0                       |          |  |
|                          | PZIC848008                        | I.C. LENTINI                             | 0                 | 0                    | 0                        | 0                       |          |  |
|                          |                                   | TOTALE REG.                              | 0                 | 0                    | 0                        | 0                       |          |  |
| CALABRIA                 | CSPS20000D                        | LS SCALEA                                | 0                 | 0                    | 0                        | 0                       |          |  |
|                          | RCPS010001                        | LICEO SCIENTIFICO "LEONARDO DA<br>VINCI" | 0                 | 0                    | 0                        | 0                       |          |  |
|                          | VVMM033001                        | SCUOLA MEDIA ANN.CONVITTO NAZ.           | 0                 | 0                    | 0                        | 0                       |          |  |
|                          |                                   | TOTALE REG.                              | 0                 | 0                    | 0                        | 0                       |          |  |
| CAMPANIA                 | AVVC01000E                        | P COLLETTA                               | 0                 | 0                    | 0                        | 0                       |          |  |
|                          | BNPC008014                        | A.LOMBARDI LIC.CL. AIROLA                | 0                 | 0                    | 0                        | 0                       |          |  |
|                          | NAIS042007                        | I.S.I.S. DE NICOLA                       | 0                 | 0                    | 0                        | 0                       |          |  |
|                          | SAEE8A5028                        | PRIMARIA "CARDUCCI"                      | 0                 | 0                    | 0                        | 0                       |          |  |
|                          | SAPS11000C                        | "A.GATTO"                                | 0                 | 0                    | 0                        | 0                       |          |  |
|                          |                                   | TOTALE REG.                              | 0                 | 0                    | 0                        | 0                       |          |  |
| EMILIA ROMAGNA           | BOIC80500T                        | I.C. DI SAN PIETRO IN CASALE             | 0                 | 0                    | 0                        | 0                       |          |  |
|                          |                                   | TOTALE REG.                              | 0                 | 0                    | 0                        | 0                       |          |  |
| FRIULI VENEZIA<br>GIULIA | UDIS01200E                        | IS V. MANZINI                            | 0                 | 0                    | 0                        | 0                       |          |  |
|                          |                                   | TOTALE REG.                              | 0                 | 0                    | 0                        | 0                       |          |  |
| LAZIO                    | FREE83902E                        | FERENTINO CAMERACANNE PRIMARIA           | 0                 | 0                    | 0                        | 0                       | <u> </u> |  |
|                          | LTIS018006                        | GALILEI - SANI                           | 1                 | 0                    | 0                        | 0                       |          |  |

 Il numero dei corsi inseriti costituisce un link che consente di accedere alla lista di dettaglio dei corsi inseriti dal singolo Polo Formativo con dati di dettaglio su numero moduli e numero docenti iscritti.

|        |                                                                                                    | CORSI DI FORMAZIO                                                                                                    | NE DOG                                                 | CENTI -                                  | PNSD                                 |                       |                                 |  |  |  |  |  |  |
|--------|----------------------------------------------------------------------------------------------------|----------------------------------------------------------------------------------------------------|--------------------------------------------------------|------------------------------------------|--------------------------------------|-----------------------|---------------------------------|--|--|--|--|--|--|
|        | Direzione Generale per                                                                                                    | interventi in materia di edilizia scolastica, per la g<br>Corsi di Form<br>D.M. 821 dell' 11 ottobre 2013 - art.3 comma 1 | gestione dei fondi<br>azione PNSD<br>Tettera i) formaz | strutturali per l'i<br>ione personale de | istruzione e per l'in<br>Ila scuola. | novazione digi        | itale.                          |  |  |  |  |  |  |
|        | Dati Polo Formativo                                                                                                    |                                                                                                    |                                                        |                                          |                                      |                       |                                 |  |  |  |  |  |  |
|        | Codice Istituzione Scolastica     TOIS04200N       Denominazione Istituzione Scolastica     G. GIOLITTI       Indirizzo     VIA ALASSIO 20       Indirizzo e-mail     TOIS04200N@istruzione.it |                                                                                                    |                                                        |                                          |                                      |                       |                                 |  |  |  |  |  |  |
|        |                                                                                                    | 17 Corsi trovati,                                                                                                    | lista completa                                         |                                          |                                      |                       |                                 |  |  |  |  |  |  |
|        |                                                                                                    |                                                                                                    |                                                        |                                          |                                      |                       |                                 |  |  |  |  |  |  |
| Codice | <u>Titolo Corso</u>                                                                                                    | Descrizione Corso                                                                                                    | <u>Data inizio</u><br><u>corso</u>                     | <u>Data fine</u><br><u>corso</u>         | <u>Sede di</u><br><u>erogazione</u>  | <u>Num.</u><br>moduli | <u>Num.</u><br>docenti<br>iscr. |  |  |  |  |  |  |
| 2      | CORSO PROVA 3                                                                                                    | DESCRIZIONE CORSO PROVA 2                                                                                                 | 15/05/2014                                             | 31/05/2014                               | TORA02801B                           | 6                     | 0                               |  |  |  |  |  |  |
| 9      | prova inserimento<br>da web 2                                                                                                    | prova inserimento da web 2                                                                                                | 30/05/2014                                             | 30/05/2014                               | ALPC00901C                           | 2                     | 0                               |  |  |  |  |  |  |
| 16     | prova inserimento<br>da web 4                                                                                                    | prova inserimento da web 4                                                                                                | 20/05/2014                                             | 29/05/2014                               | ALTD00601X                           | 45                    | 2                               |  |  |  |  |  |  |
| 19     | prova inserimento<br>da web 5                                                                                                    | prova inserimento da web 5                                                                                                | 25/05/2014                                             | 29/05/2014                               | ALTD00601X                           | 1                     | 0                               |  |  |  |  |  |  |
| 20     | prova inserimento<br>da web 6                                                                                                    | prova inserimento da web 6                                                                                                | 25/05/2014                                             | 29/05/2014                               | ALAA007006                           | 1                     | 0                               |  |  |  |  |  |  |
| 22     | prova inserimento<br>da web 7                                                                                                    | prova inserimento da web 7                                                                                                | 18/05/2014                                             | 29/05/2014                               | ALVC02000D                           | 1                     | 0                               |  |  |  |  |  |  |
| 23     | Test Corso CT1                                                                                                    | Test Corso CT1                                                                                                    | 10/06/2014                                             | 26/06/2014                               | TOPC020003                           | 2                     | 0                               |  |  |  |  |  |  |
| 28     | prova inserimento<br>da web 2                                                                                                    | prova inserimento da web 2                                                                                                | 14/05/2014                                             | 15/05/2014                               | NOTD09000R                           | 1                     | 1                               |  |  |  |  |  |  |
| 30     | dd                                                                                                    | dd                                                                                                    | 16/06/2014                                             | 30/06/2014                               | ALEE80807D                           | 2                     | 0                               |  |  |  |  |  |  |
| 33     | test corso 999                                                                                                    | test corso 222                                                                                                    | 29/05/2014                                             | 31/05/2014                               | ALTD013013                           | 22                    | 0                               |  |  |  |  |  |  |
| 34     | test corso 222                                                                                                    | test corso 222                                                                                                    | 29/05/2014                                             | 31/05/2014                               | ALTD013013                           | 22                    | 0                               |  |  |  |  |  |  |
| 35     | test data 2                                                                                                    | ctch taot                                                                                                    | 30/05/2014                                             | 31/05/2014                               | ALTD013013                           | 2                     | 0                               |  |  |  |  |  |  |